## bee WiFi

## かざすだけで簡単Wi-Fi接続

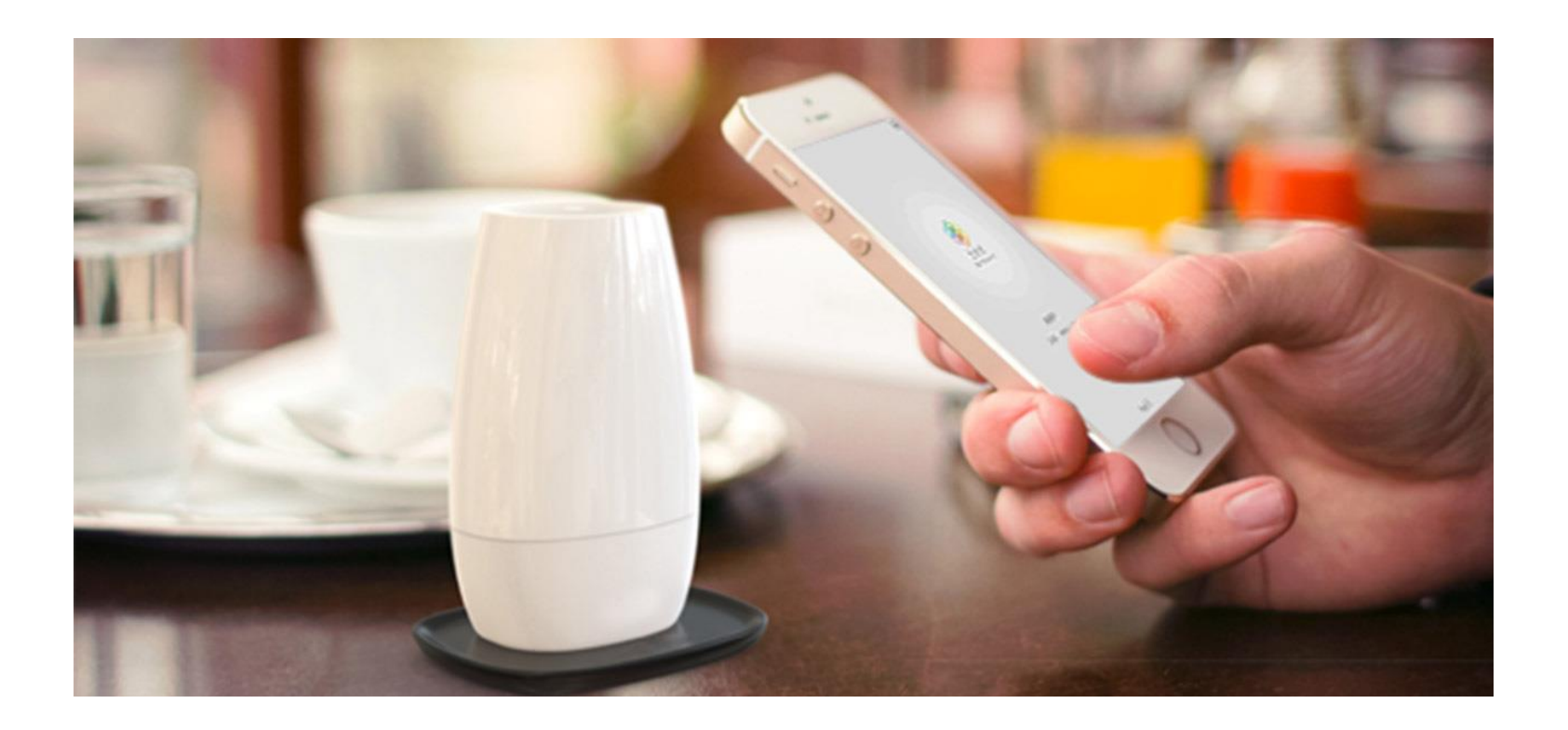

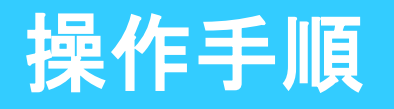

► STEP•1

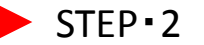

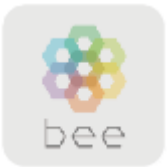

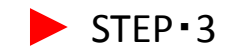

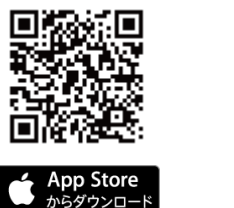

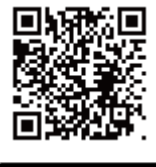

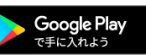

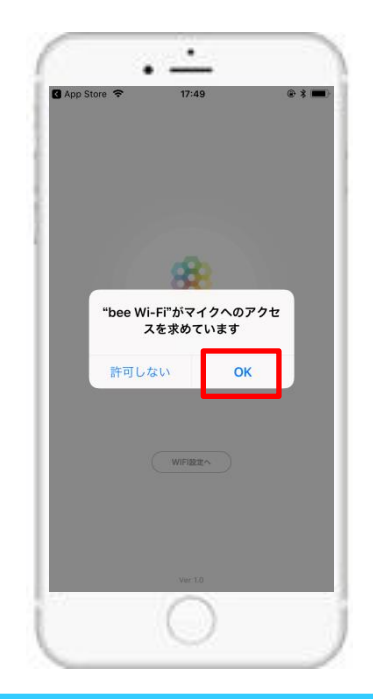

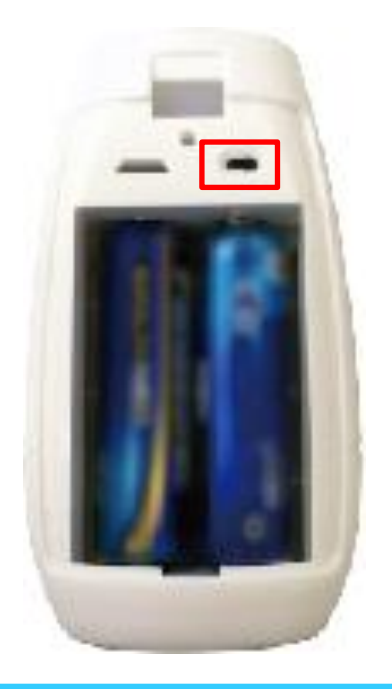

アプリのダウンロード 上のQRコードからbeeWiFiアプリ をダウンロードするか、ストアで 「beeWiFi」と検索してください。 beeWiFiアプリを開き、マイ クへのアクセスを求められ ますので、「OK」をタップし てください。 beeWiFiデバイスの背面カ バーを開き、スイッチを右 にしてください。右にしてい る状態がONの状態です。

## 操作手順

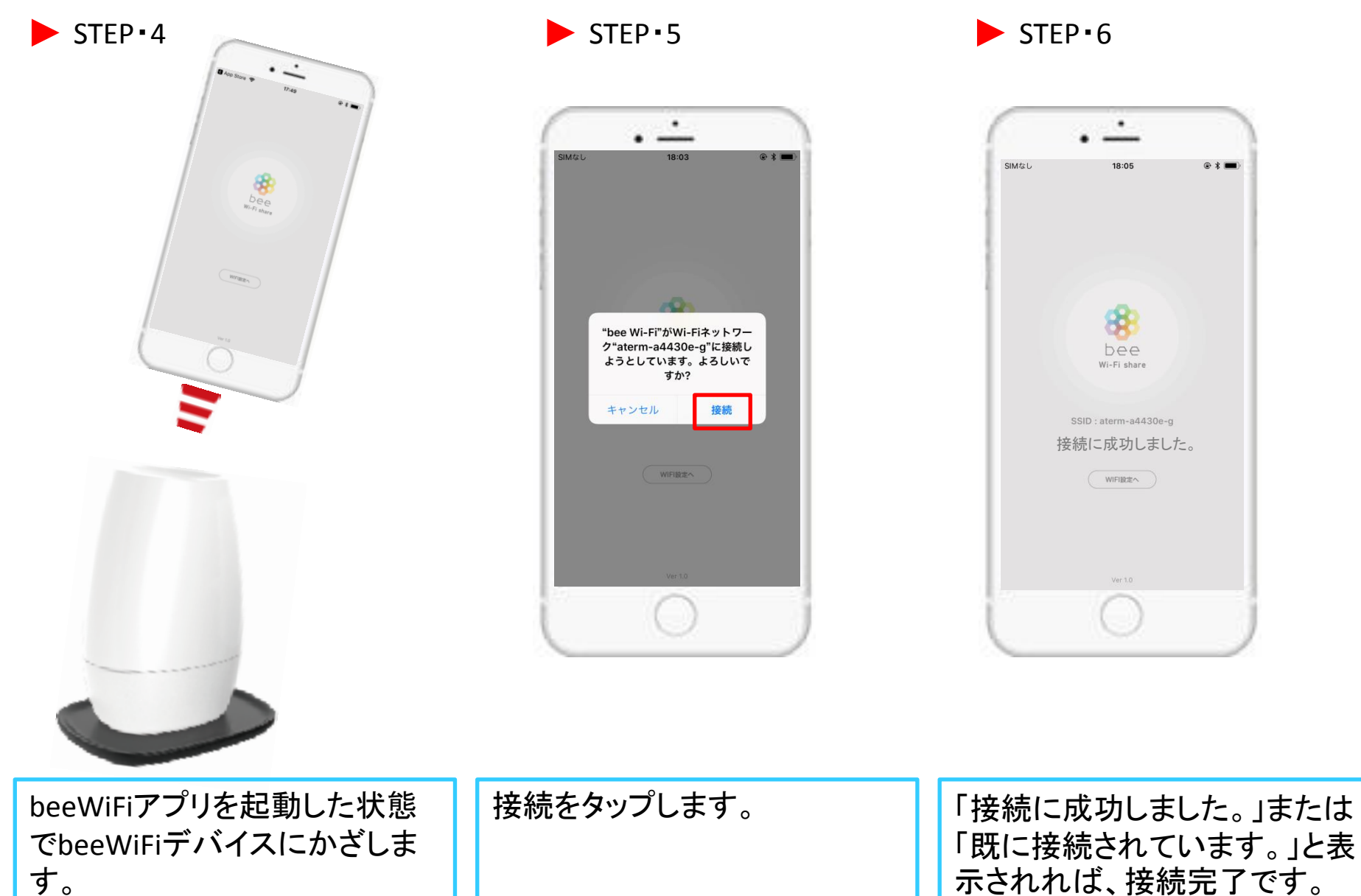